## 連結銀行(臺灣銀行)

一、請確認已申請【臺灣銀行網路銀行資格】·並於 APP Store 或 是 Google Play 商店下載【臺銀隨身 Safe Go】APP。

14:53 📼 🎮 🖬 🔹 🔹

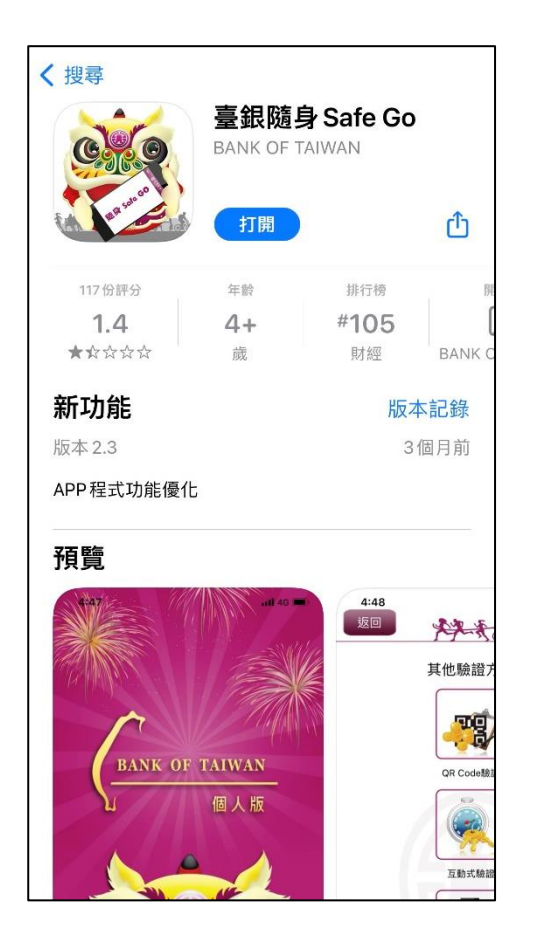

**APP Store** 

~ Q : 臺銀隨身Safe Go 臺灣銀行 2.0 \* 超過 5萬 次 3+ 179 則評論 ① 下載次數 3 歲以上 () 關於這個應用程式  $\rightarrow$ 提供個人戶在網路銀行使用的行動安控工具 財經 MARINA 1212.2 資料安全性  $\rightarrow$ 想確保安全,就從瞭解開發人員如何收集與分享資 料開始!根據你的使用情形、所在地區及年齡,資 料的隱私權和安全性措施可能會有所不同。這項資 訊由開發人員提供,可能會隨時間更新。 III O <

Google Play 商店

## 二、【臺銀隨身 Safe Go】APP 設定

(一)如已下載【臺銀隨身 Safe Go】APP,且可辦理交易驗證服 務者,屬已完成設定。

(二)如非屬上述,且有**重新下載、更換手機或未設定非約定轉** 

<u>帳者</u>,請洽臺灣銀行全省各分行臨櫃辦理或在個人網路銀行申請【行動推播動態密碼】服務,取得【註冊開通碼】
 後,依以下檔案步驟完成【臺銀隨身 Safe Go】APP 驗證
 設定。

https://www2.bot.com.tw/static/05000000/185/9311/%E9%9A%A8%E8%BA%ABSafe%20Go%E8%A1%8C%E 5%8B%95%E6%8E%A8%E6%92%AD%E5%8B%95%E6%85%8B%E5%AF%86%E7%A2%BC%E7%94%B3%E8%AB %8B%E3%80%81%E9%96%8B%E9%80%9A%E5%8F%8A%E4%BA%A4%E6%98%93%E6%93%8D%E4%BD%9C%

E6%B5%81%E7%A8%8B.pdf

## 三、 透過集保 e 手掌握連結臺灣銀行銀行帳戶

(一)開啟集保 e 手掌握 APP

| 登入集保 e 存摺                 | 登入集保 e 存摺              |
|---------------------------|------------------------|
| → 快速登入 → 一般登入             | → 快速登入 → 一般登入          |
| 身分證字號:H123****50          | ,<br>身分證字號:H123****50  |
|                           | * 登入密碼 ①               |
|                           | 請輸入登入密碼                |
| $\bullet \bullet \bullet$ |                        |
|                           | 登入                     |
|                           | 切换使用者                  |
| 使用一般密碼登入<br>版本 2.7.0      | 第一次使用嗎?請點我<br>版本 2.7.0 |

(二)用戶可分別透過下列2個路徑,連結臺灣銀行

未使用過連結銀行服務之用戶:點選「開始連結銀行」
 →開啟「連結銀行」頁

|                                   | 我的資產                            | Ç.         |   | く連結銀行                                                                                                    |
|-----------------------------------|---------------------------------|------------|---|----------------------------------------------------------------------------------------------------|
| 定<br>完成銀行連結即可在集保e存摺查閱您的最<br>新銀行資訊 |                                 |            |   | 004 臺灣銀行     >       各銀行連結操作步驟       合作銀行推廣專區                                                                                                    |
| 開                                 | 始連結銀行                           |            |   | <ul> <li>您即將離開集保e手掌握(以下稱本APP),並<br/>前往臺灣銀行進行身分驗證,以完成連結銀<br/>行帳戶,請確認下列事項。</li> </ul>                                                                                                    |
| 證券資產                              | 基金資產                            | 銀行資產       |   | <ul> <li>請確認已安裝「臺銀隨身Safe Go」APP,需</li> <li>完成手機裝置綁定,並更新至最新版本。</li> <li>服務範圍:查詢臺外整活在存款和定在存款</li> </ul>                                                                                                    |
| 普诵咨辞                              | 106/03/27                       | 09:33 更新 🕧 |   | <ul> <li>2. (1) 2. (1) 2.</li></ul> |
| TWD                               | ● 2884<br>玉山金                   | 47%        |   | • 為確認您的身分,本APP將提供您的身分證<br>字號予臺灣銀行核對。                                                                                                    |
| 2,863,300                         | • 2330<br>台積電<br>• 2337<br>· 微星 | 42%<br>11% |   | <ul> <li> 當您完成建結銀行後,爾後每次登入,您可</li> <li>透過集保e存摺連結銀行<br/>辦理開放銀行第二階段服務契約</li> </ul>                                                                                                    |
|                                   | 委庫方公体                           |            |   | 我同意                                                                                                    |
|                                   |                                 |            | 2 | 不同意                                                                                                    |

- 2. 曾經使用過連結銀行服務之用戶:點選「連結/管理 銀
  - 行資訊」→右上角「+」→開啟「連結銀行」頁

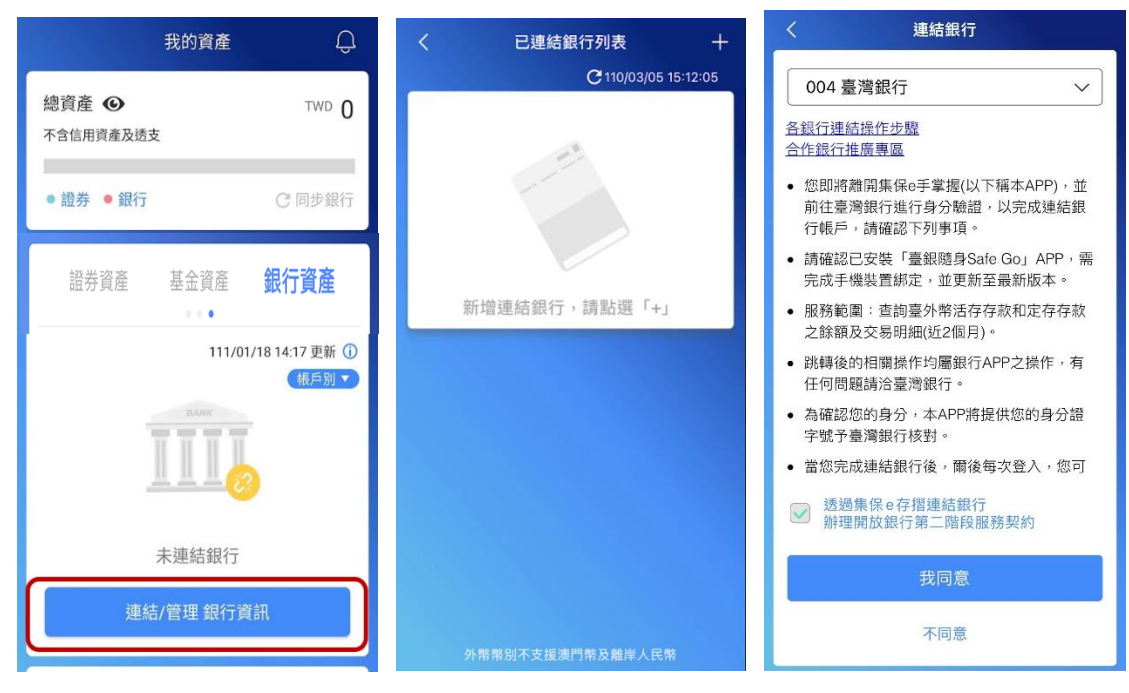

(三)選擇臺灣銀行,閱讀服務契約並勾選後,並點選「我同意」

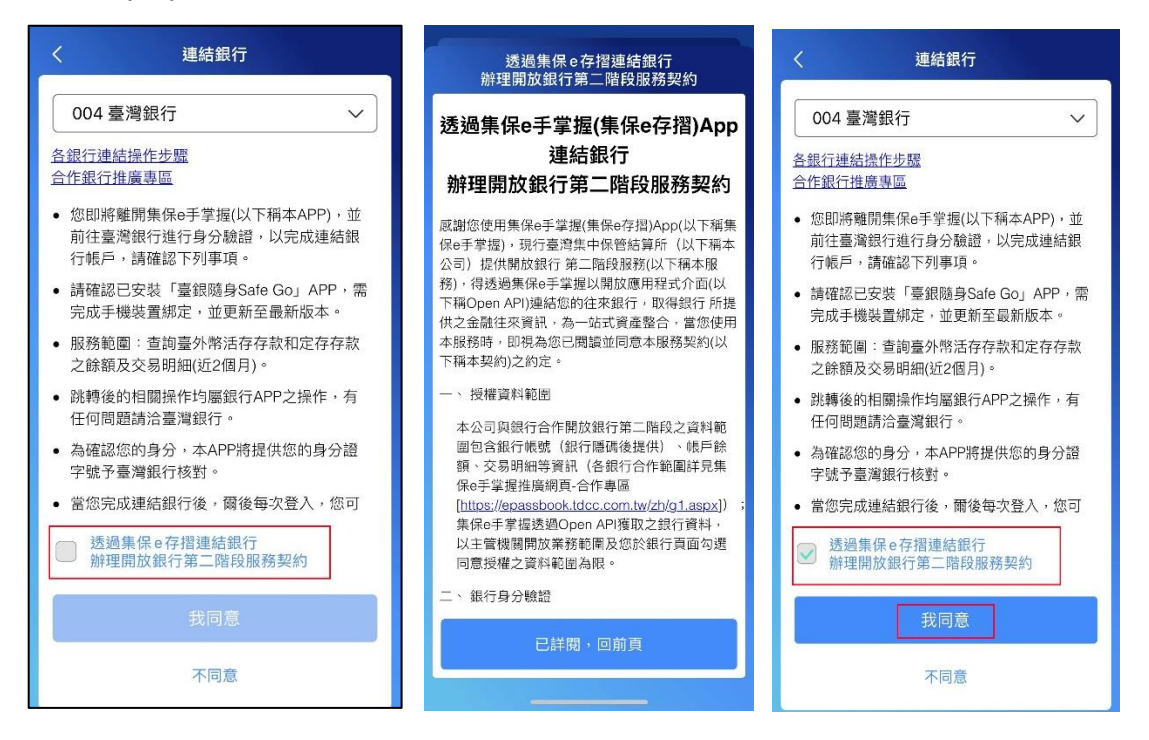

(四)自動帶起【臺灣銀行網路銀行驗證】網頁,輸入網路銀行 登入帳密→進入授權頁面勾選同意條款

| of 建潭銀行<br>BANK OF TAIWAN       | <b>●</b> 臺灣銀行<br>BANK OF TAIWAN                                                               |
|---------------------------------|-----------------------------------------------------------------------------------------------|
| <b>將路銀行驗證</b> 該著同意書 語音safe Go驗證 | 第四部行動設 第世紀世書 施力-Safe Golia社<br>②                                                              |
| ■網路銀行帳號密碼登入驗證                   | ▲簽署同意書                                                                                        |
| 身分證字號                           | 請務必詳讀下列有關事項,以確保您的權益:                                                                          |
| 使用者代號                           | 消費者授權臺灣銀行將其金融往來<br>資訊提供予第三方服務提供者同意<br>書                                                       |
| 密碼                              | 條款版本:202208<br>一、立書人(下稱「本人」)為使用第三方行動<br>裝置應用程式取得金融服務所需,瞭解並同                                   |
| 驗證碼                             | 意臺灣銀行股份有限公司(下稱「貴行」)得依<br>本同意書、個人資料保護法、銀行法或相關<br>法令之規定,於本人指定與貴行業務合作往<br>來之第三方服務提供者臺灣集中保管結算所    |
| 驗證<br>◆艺您尚去由諸網路銀行,請使田雷腦及見比全     | (下稱「第二方服務提供者」) 反射壶質訊服<br>份有限公司(下稱「財金公司」)所需之特定<br>目的及資訊類別範圍內,查調、蒐集、處理<br>及利用本人與貴行之金融往來資訊(詳如下第) |
| (大₄) 🗎 apiweb.bot.com.tw Č      | 大小 🔒 apiweb.bot.com.tw さ                                                                      |
|                                 | < > ①                                                                                         |

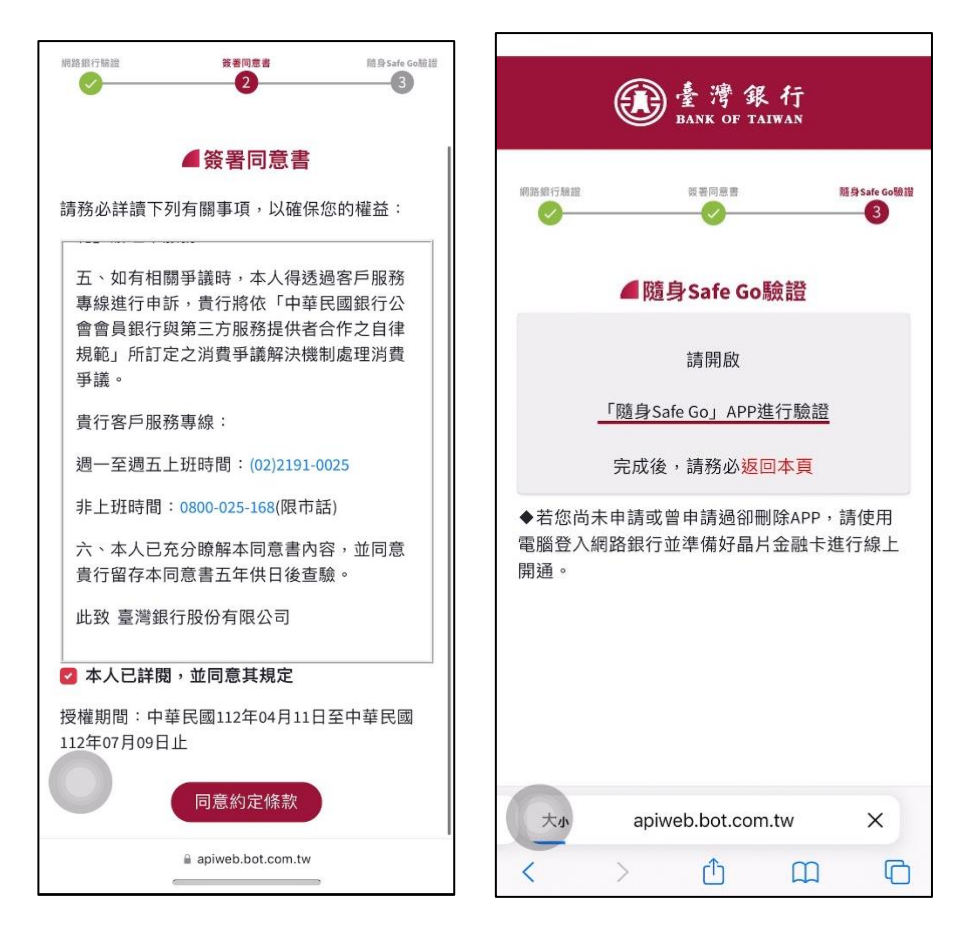

(五)手動或點擊推播開啟【臺銀隨身 Safe Go】APP→進入交

易驗證畫面

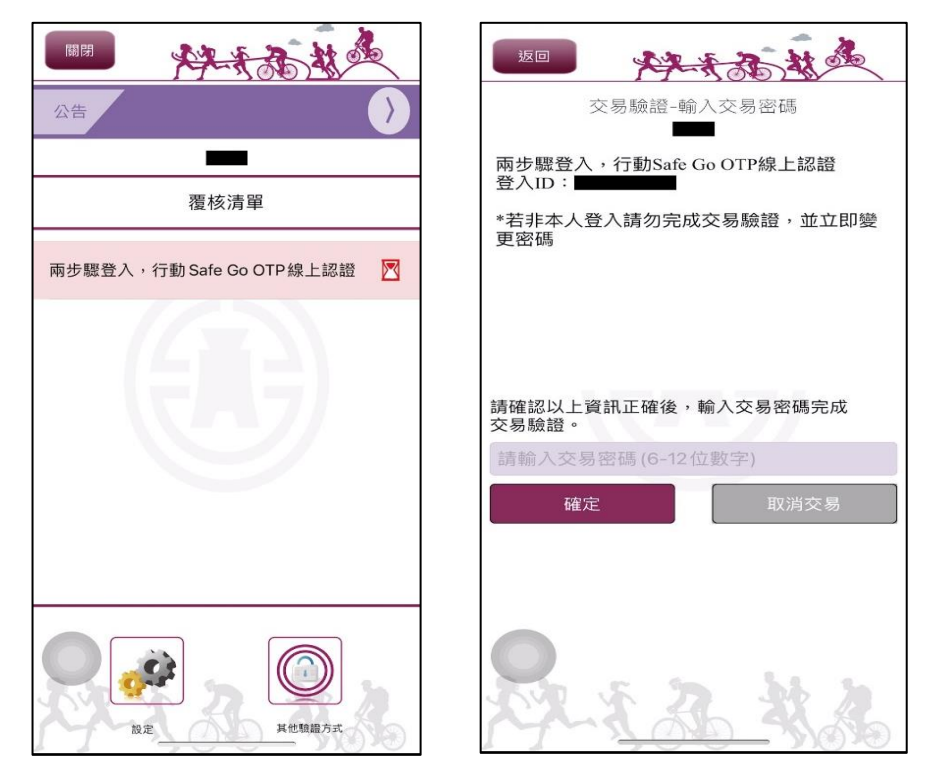

(六)交易驗證完成後手動回到【臺灣銀行網路銀行驗證】網頁
 →點選「下一步」即可完成連結臺灣銀行→自動跳回集保
 e 手掌握 APP,完成連結銀行

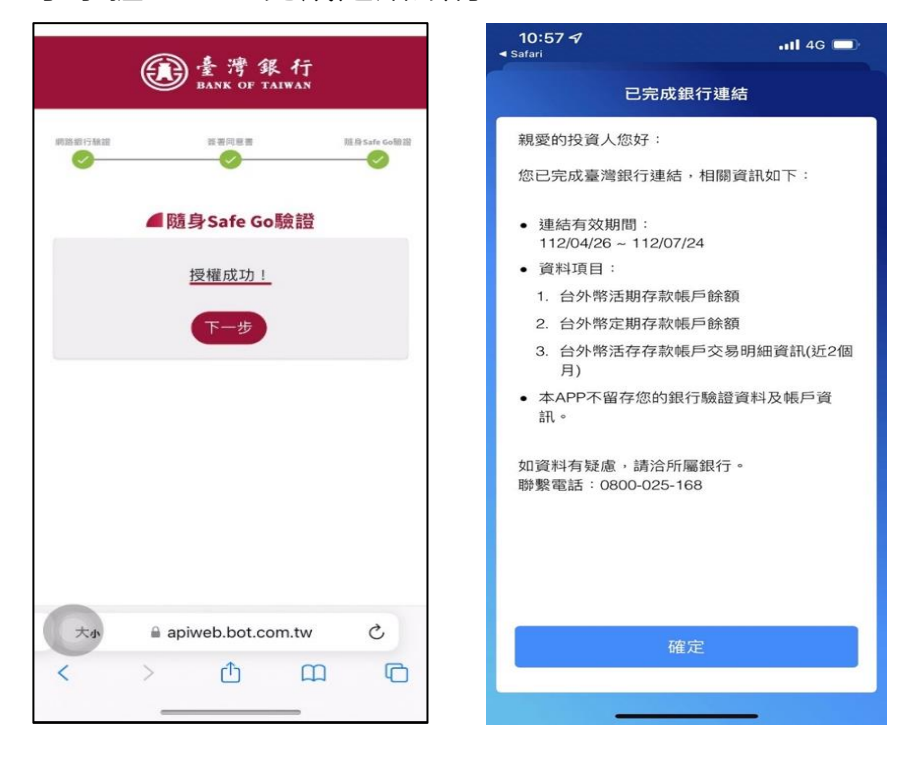